## How to set up your replacement MiniMed<sup>™</sup> 780G

## These videos will help you to enter your settings, and with additional features

Before you start, we recommend that you download your current settings from your pump, by logging onto your <u>CareLink<sup>™</sup> Personal</u> account. For more information regarding accessing your CareLink<sup>™</sup> Settings Report, please click <u>here</u>. Alternatively you can use our <u>Settings Sheet</u> to record your settings. Please scan the QR code on the right to download this.

Use the Startup Wizard to set the language, time format, current time and date, and to rewind the pump, and then click on each video to view the step by step guides for entering your settings into your new pump.

| Deleting<br>Paired<br>Devices | Connecting<br>BG Meter                | <u>Connecting</u><br><u>Transmitter</u> |                     |
|-------------------------------|---------------------------------------|-----------------------------------------|---------------------|
| Setting Basal<br>Pattern(s)   | Setting up<br>Bolus<br>Wizard         | Setting Max<br>Basal and<br>Max Bolus   | Sensor<br>Settings  |
| Entering<br><u>a BG</u>       | Suspending<br>and<br>Resuming Insulin | Using Temp<br>Target                    | Using Temp<br>Basal |

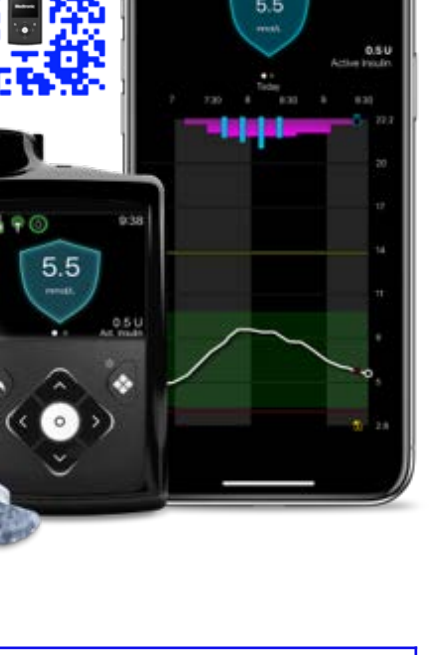